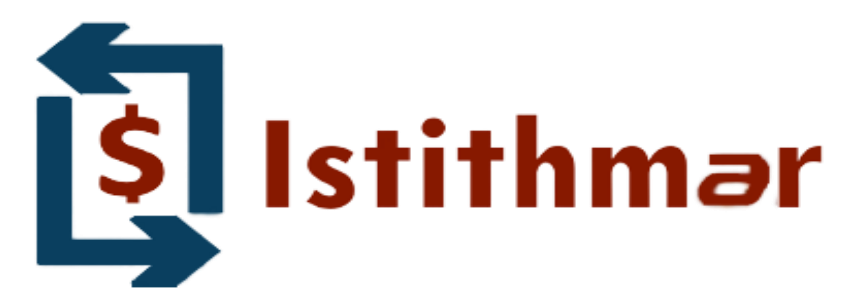

## آموزش ثبت نام در بروکر Istithmar

### ابتدا از طریق لینک زیر، وارد سایت بروکر استثمار شوید.

#### در صورت باز نشدن لینک از VPN استفاده کنید

**لینک ثبت نام در بروکر** Istithmar

ثبت نام را طبق تصوير انجام دهيد

| Preferred Language *                                | Which account are you signing up for? *                                               | Account Type *                                                             |
|-----------------------------------------------------|---------------------------------------------------------------------------------------|----------------------------------------------------------------------------|
| English زبان الكليسى انتخاب كنيد<br>I speak English | Trading Account زا انتخاب کنید. ۲ading account کزینه Please Select<br>Trading Account | Please Select <b>انتخاب کنید Individual</b><br>Individual<br>Corporate     |
| First Name *                                        | Last Name *                                                                           | Country *                                                                  |
| نام خود را وارد کنید.                               | نام خانوادگی خود را وارد کنید.                                                        | Please Select کشور محل اقامت خود را انتخاب کنید                            |
| Email Address *<br>ایمیل خود را وارد کنید.          | Confirm Email Address *<br>ایمیل خود را وارد کنید.                                    | Telephone Number * Country Code + Number<br>شماره موبایل خود را وارد کنید. |
|                                                     |                                                                                       | کد ۹۸ درج کنید<br>Continue - Step 2                                        |

| ooouni ootunigo                                                                                                    |                                                                                                    |                                                            |                                                                                  |                           |                                                                                                    |
|----------------------------------------------------------------------------------------------------|----------------------------------------------------------------------------------------------------|------------------------------------------------------------|----------------------------------------------------------------------------------|---------------------------|----------------------------------------------------------------------------------------------------|
| Account Platform *                                                                                                    |                                                                                                    | Account Preference *                                       |                                                                                  | Account Currency *        |                                                                                                    |
| Meta Trader 4                                                                                                    | <ul> <li>متاتریدر ۴ را انتخاب کنید.</li> </ul>                                                                         | Direct                                                     | <ul> <li>گزینه Direct را انتخاب کنید.</li> </ul>                                 | USD                       | <ul> <li>usd vitic vitic</li></ul> |
| Account Password *                                                                                                    |                                                                                                    | Re-type Password *                                         |                                                                                  |                           |                                                                                                    |
| کنید                                                                                                    | رمز برای وارد به کابین خود وارد                                                                                        |                                                            | رمز خود را تگرار کنید                                                            |                           |                                                                                                    |
| ersonal Information                                                                                                    |                                                                                                    |                                                            |                                                                                  |                           |                                                                                                    |
| Title *                                                                                                    | First Name *                                                                                                    | Middle                                                     | e Name                                                                           | Last Name *               |                                                                                                    |
| <ul> <li>عنوان خود را وارد کنید</li> </ul>                                                                                                    | marjan                                                                                                    |                                                            |                                                                                  | bahmani                   |                                                                                                    |
| Date of Birth *                                                                                                    | مشخص شود * Gender                                                                                                    | Phone                                                      | عدد صفر وارد کنید * Password •                                                   |                           |                                                                                                    |
|                                                                                                    | Please Select                                                                                                    | ~                                                          |                                                                                  |                           |                                                                                                    |
| <b>ناریخ تولد به میلادی درج کنی</b>                                                                                                    |                                                                                                    |                                                            |                                                                                  | Country of Residence *    |                                                                                                    |
| ناریخ تولد به میلادی درج کنی<br>Citizenship *                                                                                                    | را انتخاب کنید * ID Information                                                                                        | نوع کارت شناسایی                                           |                                                                                  | oound y or reorderioe     |                                                                                                    |
| ناریخ تولد به میلادی درج کنیا<br>Citizenship *<br>~ کشور ایران انتخاب کنید                                                                        | <b>ID Information * لنتخاب کنید</b><br>Please Select 🖌 ب<br>ID Nut                                                     | <b>نوع کارت شناسایی</b><br>mber                            | شماره کارت شناسایی خود را وارد کنید                                              | Iran, Islamic Republic of | ~                                                                                                    |
| اریخ تولد به میلادی درج کنی<br>Citizenship *<br>> کشور ایران انتخاب کنید<br>Employment Status *                                                   | النخاب کنید » ID Information<br>Please Select کر ای ای Nur<br>Employment Industry                                      | نوع کارت شناسایی و<br>mber <b>ح</b><br>Occup               | شماره کارت شناسایی خود را وارد کنید<br>معنامه *                                  | Iran, Islamic Republic of | v                                                                                                    |
| اریخ تولد به میلادی درج کنی<br>Citizenship *<br>> کشور ایران انتخاب کنید<br>Employment Status *<br>وضعیت شغلی را انتخاب کنید                      | را انتخاب کنید * ID Information<br>Please Select V ID Nu<br>Employment Industry *<br>وارد کنید.( میتوانید ton بنویسید) | نوع کارت شناسایی ر<br>mber<br>Occup<br>نوع شغل خود را      | شماره کارت شناسایی خود را وارد کنید <del>-</del><br>معانه *<br>عدد صفر وارد کنید | Iran, Islamic Republic of | v                                                                                                    |
| اریخ تولد به میلادی درج کنی<br>Ctitzenship *<br>✓ کشور ایران انتخاب کنید<br>Employment Status *<br>وضعیت شغلی را انتخاب کنید<br>Tax Information * | را انتخاب کنید * ID Information<br>Please Select V D Nu<br>Employment Industry *<br>(میتوانید not بنویسید)             | نوع کارت شناسایی ر<br>mber حص<br>Occup<br>نوع شغل خود را ر | شماره کارت شناسایی خود را وارد کنید -<br>bation *<br>عدد صفر وارد کنید           | Iran, Islamic Republic of | ~                                                                                                    |

ادامه تكميل اطلاعات...

| P.O. Bo            | ential Add<br>« Addresses | ress *<br>are not a | cceptable.                                                    |                                  |                            |                                                 |             |                       |            |
|--------------------|---------------------------|---------------------|---------------------------------------------------------------|----------------------------------|----------------------------|-------------------------------------------------|-------------|-----------------------|------------|
| addres             | ss line 1                 |                     | ، را وارد کنید                                                | آدرس خود                         |                            |                                                 |             |                       |            |
| addre              | ss line 2                 |                     |                                                               |                                  |                            |                                                 |             |                       |            |
| City *             |                           |                     | نام شهر خود را درج کنید                                       |                                  | Country *                  | کشور خود را انتخاب کنید                         | Postal Code | <b>د را وارد کنید</b> | كديستي خوه |
|                    |                           |                     |                                                               |                                  | Please Sele                | ct 🗸                                            |             |                       |            |
| Time a             | at current                | address             | •                                                             |                                  |                            |                                                 |             |                       |            |
| 0                  | Years                     | 0                   | Months                                                        |                                  |                            |                                                 |             |                       |            |
| Previo<br>If you h | ave not resid             | ss *<br>led at the  | above address more than 24 months this se<br>به را مارد کنید. | ction must be complet<br>آهرس خو | led.                       |                                                 |             |                       |            |
| addee              | co lina 2                 |                     |                                                               | - 000-                           |                            |                                                 |             |                       |            |
| City *             | 55 m 16 £                 |                     | نام شهر خود را درج کنید                                       |                                  | Country *                  | کشور خود را انتخاب کنید                         | Postal Code | را وارد کنید          | كدپستى خود |
|                    |                           |                     |                                                               |                                  | Please Sele                | ct v                                            |             |                       |            |
| Teleph<br>Country  | rone Num                  | ber *               |                                                               |                                  | Mobile Num<br>Country Code | <b>ber*</b><br>+ Number ، ایل خود را وارد کنید. | شماره موب   |                       |            |
| 98                 | 91                        | 79109238            |                                                               | درج کنید                         | کد ۹۸ ه                    |                                                 |             |                       |            |
| Email              | Address *                 |                     |                                                               |                                  | Confirm Em                 | ail Address *                                   |             |                       |            |
| m.bah              | 198fx@gmai                | .com                |                                                               |                                  | m.bah98fx@                 | gmail.com                                       |             |                       |            |
|                    |                           |                     |                                                               |                                  | Confirm Alt                | amata Email                                     |             |                       |            |

کاربران ایرانی نیازی به تکمیل این قسمت نیست.

| Bank Name                     | Account Nur | nber                        | _ | Bic Number/SWIFT Code   | - |
|-------------------------------|-------------|-----------------------------|---|-------------------------|---|
| Bank Address                  |             | Banking Information         |   |                         |   |
| address line 1                |             | Please Select v             |   |                         |   |
| address line 1                |             |                             |   |                         |   |
| City                          |             | Country                     |   | Postal Code             |   |
|                               |             | Please Select               | ~ |                         |   |
| bank requires an intermediary |             |                             |   |                         |   |
| Intermediary Bank Name *      |             | Intermediary Bank Country * |   | Bic Number/SWIFT Code * |   |
| -                             |             | Please Select               | ~ |                         |   |

اطلاعات خواسته شده را تکمیل نمایید.

| inancial Information Estimate Annual Income? * (How much you make) | Liquid Net Wor<br>(Assets easily con | <b>th *</b><br>verted to cash)                                 | Other Assets<br>(Assets not listed elsewhere) |
|--------------------------------------------------------------------|--------------------------------------|----------------------------------------------------------------|-----------------------------------------------|
| Please Select                                                      | Please Select                        | 🗸 ارزش خالص دارایی خود را وارد کنید.                           |                                               |
| Available Risk Trading Capital *<br>(صفر وارد کنید)                |                                      | Anticipated Initial Deposit *<br>سپرده اولیه خود را وارد کنید. |                                               |
| Investment Objective * Please Select                               |                                      | Source of Funds * Please Select                                |                                               |
| <b>هدف از سرمایه کذاری را انتخاب کنید</b>                          |                                      | منابع مالی خود را انتخاب کنید.                                 |                                               |

#### اطلاعات خواسته شده را تکمیل نمایید.

1-چند سال در بازار ارزی تجربه داشته اید؟ ( درصورت نداشتن تجربه گزینه ۰-۱ را انتخاب کنید و ردیف های سوم و چهارم صفر درج کنید)

۲-چند سال در بازار سهام و اوراق قرضه تجربه داشته اید؟ ( درصورت نداشتن تجربه گزینه ۱۰۰ را انتخاب کنید و ردیف های سوم و چهارم صفر درج کنید)

۲-چند سال در بازار CFD تجربه داشته اید؟ ( درصورت نداشتن تجربه گزینه ۱−۰ را انتخاب کنید و ردیف های سوم و چهارم صفر درج کنید)

۴-چند سال در بازار تجربه داشته اید؟ .( درصورت نداشتن تجربه گزینه ۱۰۰ را انتخاب کنید و ردیف های سوم و چهارم صفر درج کنید)

#### Trading Experience

| Spot and Fo<br>Years Exper | rward Foreign Exchange/Bullion Experience *<br>ience How have you gained the exp | تعداد معامله خود در ماه<br>erience? Trades Per Month | میانگین معاملات خود به لات وارد کنید.( مثلا ۰۰۰۱ لات)<br>Average Deal Size (Lots) |
|----------------------------|----------------------------------------------------------------------------------|------------------------------------------------------|-----------------------------------------------------------------------------------|
| 4 - 5                      | ✓ Privately                                                                      | ✓ 5                                                  | 20                                                                                |
| Shares, Bon<br>Years Exper | ds, and Funds Experience *<br>ience How have you gained the exp                  | erience? Trades Per Month                            | Average Deal Size (Shares)                                                        |
| 0 - 1                      | ✓ Privately                                                                      | ~ 0                                                  | 0                                                                                 |
| Futures, CF                | Ds, Spreadbets Experience *                                                      |                                                      |                                                                                   |
| Years Exper                | ience How have you gained the exp                                                | erience? Trades Per Month                            | Average Deal Size (Contracts)                                                     |
| 0 - 1                      | ✓ Privately                                                                      | ~ 0                                                  | 0                                                                                 |
| Options Exp<br>Years Exper | erience *<br>ience How have you gained the exp                                   | erience? Trades Per Month                            | Average Deal Size (Contracts)                                                     |
| 4 - 5                      | ✓ Privately                                                                      | ✓ 5                                                  | 20                                                                                |
| Trading Styl               | گزینه Manual را انتخاب کنید. • e                                                 |                                                      |                                                                                   |
| Manual                     | ~                                                                                |                                                      |                                                                                   |
|                            |                                                                                  |                                                      |                                                                                   |
| www.h                      | ashtsad.com                                                                      |                                                      |                                                                                   |
|                            |                                                                                  |                                                      |                                                                                   |
|                            |                                                                                  |                                                      |                                                                                   |

#### ابتدا گزینه ها را no بزنید سپس گزینه continue را کلیک نمایید

| کنید.                                                          | تمام گزینه ها را NO انتخاب                                                                      |
|----------------------------------------------------------------|-------------------------------------------------------------------------------------------------|
| Other Information                                              |                                                                                                 |
| Do you have or have you ever held any other account with us? * | Have you ever been a registered person/entity with CFTC, NFA, SEC, FINRA, FCA,<br>BaFin, etc? * |
| O No O Yes                                                     | ○ No ○ Yes                                                                                      |
| Are you required to be registered with a regulator?*           | Are you an employee of an exchange or regulator organization?*                                  |
| ○ No ○ Yes                                                     | ○ No ○ Yes                                                                                      |
| Have you ever declared bankruptcy? *                           | Have you ever been employed in the financial sector? *                                          |
| ○ No ○ Yes                                                     | ○ No ○ Yes                                                                                      |
|                                                                | Continue - Ster                                                                                 |
|                                                                | فرگزینه CONTINUE را کلیک کنید.                                                                  |
|                                                                |                                                                                                 |

| rms of Business 1.0                                           |                      | 🚔 Print Document                                       |
|---------------------------------------------------------------|----------------------|--------------------------------------------------------|
| □ Q ↑   ↓ 1 of 1                                              | − + Automatic Zoom • |                                                        |
| ☐ I have read and agree to these terms.*<br>↑<br>مربع را کلیک |                      | (scroll to bottom to agree) Previous Continue - Step 4 |

### submitرا کلیک کنید

| Other Information Do you have or have you ever held any other account with us? No | Have you ever been a registered person/entity with CFTC, NFA, SEC, FINRA, FCA,<br>BaFin, etc?<br>No |
|-----------------------------------------------------------------------------------|----------------------------------------------------------------------------------------------------|
| Are you required to be registered with a regulator?                               | Are you an employee of an exchange or regulator organization?                                       |
| Have you ever declared bankruptcy?                                                | Have you ever been employed in the financial sector?                                                |
| Agreements                                                                        |                                                                                                    |
| I nave read and agree to terms or Business 1.0.                                   |                                                                                                    |
|                                                                                   | Previous                                                                                            |
|                                                                                   | نه Submit را کلیک کنید.                                                                             |
| www.hashtsad.com                                                                  |                                                                                                    |
|                                                                                   |                                                                                                    |

### ایمیل را چک بفرمایید.

| 🗌 🏫 Istithmar    | New Account Information! - www.                              | istithmar.co.uk Welcome to Istithi                                                                                             |                                                                                                    |
|------------------|--------------------------------------------------------------|----------------------------------------------------------------------------------------------------|----------------------------------------------------------------------------------------------------|
|                  | ایمیل برای ادامه تایید هویت                                  |                                                                                                    |                                                                                                    |
|                  |                                                              | 🛐 Istithmar                                                                                                    | www.istithmar.co.uk                                                                                            |
|                  |                                                              |                                                                                                    | Welcome to Istithmar                                                                                           |
|                  |                                                              | Dear maryam bahmani,                                                                                                    |                                                                                                    |
|                  |                                                              | Welcome to Istithmar, a leader in Forex. We t<br>choice. Now that you have submitted your ap<br>trading.                       | thank you for allowing us to be your Forex broker of<br>oplication there is one more step before you can start |
|                  |                                                              | Submit Documentation<br>To submit documentation you must login to<br>there you have the ability to view and upload<br>account. | your back office, navigate to the Documents section, and<br>any remaining documents required to approve your   |
|                  | برای ورود به کابین شخصی خود<br>روی گزینه login now کلیک کنید | Login Now                                                                                                    |                                                                                                    |
|                  |                                                              | We take every step to provide you and your c<br>support to answer any questions you might I                                    | lients with the best experience. We offer 24-hour have.                                                        |
|                  |                                                              | We look forward to a long and prosperous re                                                                                    | lationship.                                                                                                    |
| www.hashtsad.com |                                                              | Regards,                                                                                                    |                                                                                                    |
|                  |                                                              | İstithmar                                                                                                    |                                                                                                    |
|                  | L                                                            |                                                                                                    |                                                                                                    |

#### اطلاعات خواسته شده را تکمیل نمایید.

| DASHBOARD                        | MY ACCOUNTS        | TRANSFERS        | DOCUMENTS | PROFILE |    |                       |                          |
|----------------------------------|--------------------|------------------|-----------|---------|----|-----------------------|--------------------------|
| Docu                             | uments : My Doc    | uments           |           |         |    |                       |                          |
|                                  |                    |                  | -         | _       | _  | _                     | _                        |
| The docume                       | nt has been succes | sfully uploaded. |           |         |    |                       |                          |
| My Docum                         | ients              |                  |           |         |    | راین قسمت آپلود کنید. | ارک تایید آدرس خود را در |
| Documents                        |                    |                  |           |         | Si | tatus                 | Actions                  |
|                                  | -                  |                  |           |         | Mi | ssing Documents       | <b>干土</b>                |
| Address Verific                  | cation             |                  |           |         |    |                       |                          |
| Address Verifi<br>Personal Ident | tification         |                  |           |         | Pe | ending Verification   | <u>₹</u> ±               |

# با آرزوی موفقیت و سودآوری برای شما عزیزان.

/https://hashtsad.com/istithmar